## **Einrichtung Windows Mail**

Starten Sie Windows Mail

Sollte der Assistent für die Ersteinrichtung nicht automatisch starten klicken Sie auf das Zahnrad (1)

| -> Konten verwalten (2) | -> | Konten | verwalten ( | 2) |
|-------------------------|----|--------|-------------|----|
|-------------------------|----|--------|-------------|----|

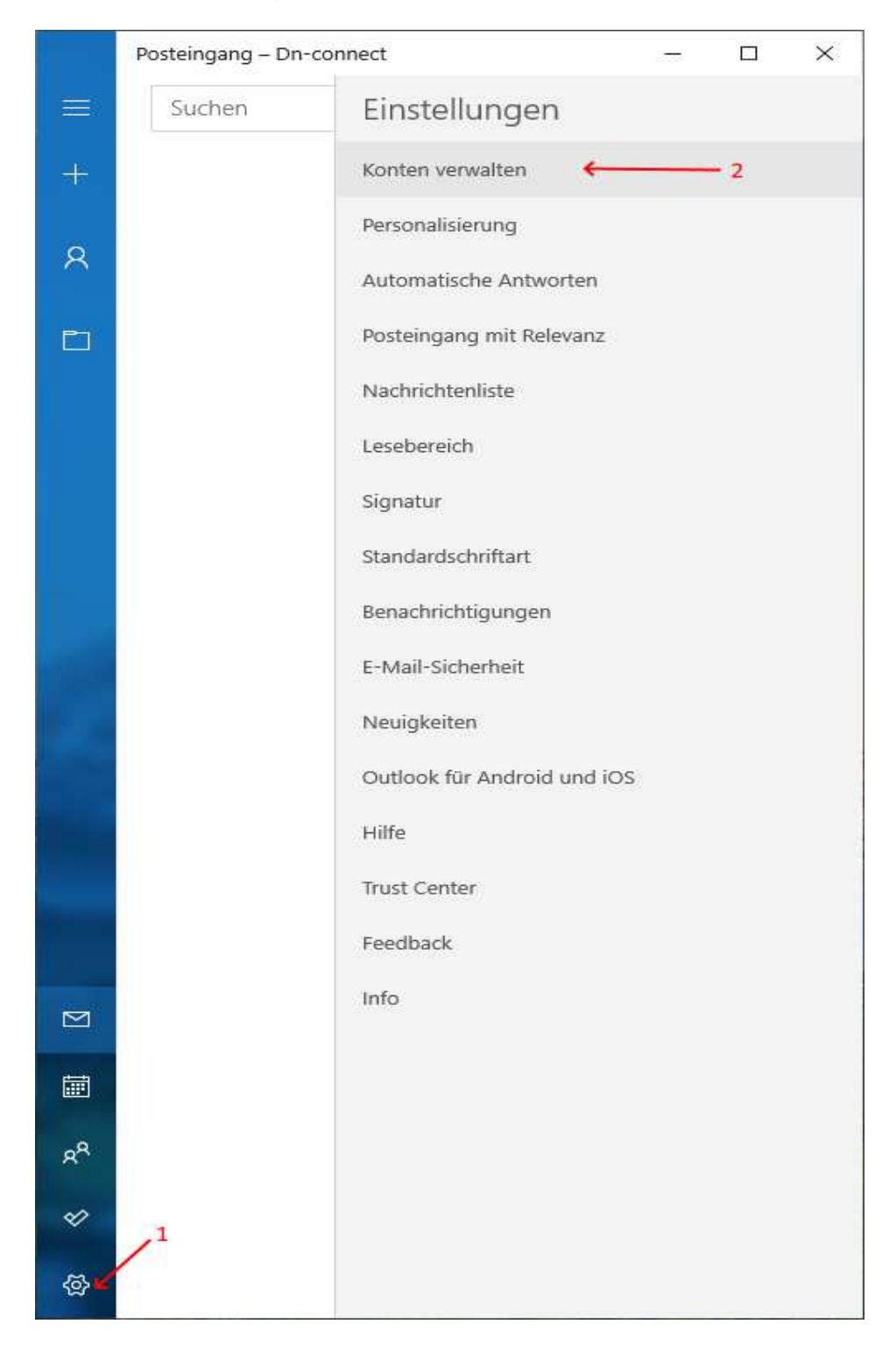

## Konto hinzufügen (1)

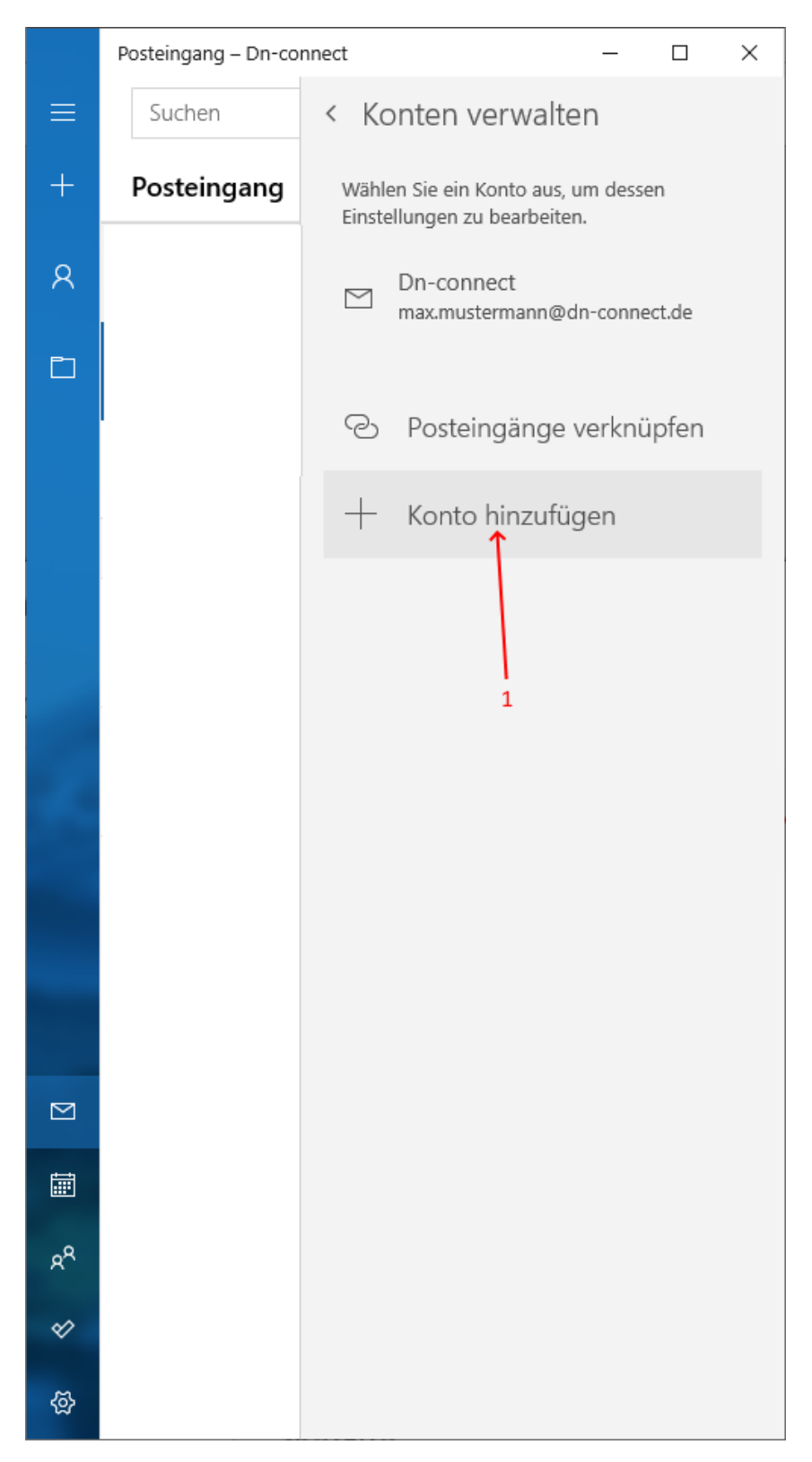

Wählen Sie Anderes Konto (1)

| Konto hinzufügen                                                                                                    | ×    |  |  |  |
|----------------------------------------------------------------------------------------------------|------|--|--|--|
| Hinzufügen eines Kontos zu Mail, Kalender und Personen, um auf<br>Ihre E-Mails, Kalenderereignisse und Kontakte zuzugreifen. |      |  |  |  |
| Outlook.com<br>Outlook.com, Live.com, Hotmail, MSN                                                                           |      |  |  |  |
| Exchange<br>Exchange, Office 365                                                                                             |      |  |  |  |
| Google                                                                                                    |      |  |  |  |
| Yahoo!                                                                                                    |      |  |  |  |
| iCloud                                                                                                    |      |  |  |  |
| Anderes Konto<br>POP, IMAP - 1                                                                                               |      |  |  |  |
| X Schli                                                                                                    | eßen |  |  |  |

Geben Sie Ihre E-Mail-Adresse (1), Ihren Namen (2) und Ihr Kennwort (3) ein und gehen auf anmelden.

| onto hinzufügen                                                       | ×                       |
|-----------------------------------------------------------------------|-------------------------|
| Anderes Konto                                                         |                         |
| E-Mail-Adresse                                                        |                         |
| max.mustermann@dn-connect.de                                          |                         |
| Ihre Nachrichten unter diesem Namen sender                            | n 2                     |
| Max Mustermann                                                        | 2                       |
| Kennwort                                                              | 3                       |
| •••••                                                                 | 2                       |
| Wir speichern diese Informationen, damit Sie<br>anmelden müssen.<br>4 | sich nicht jedes Mal    |
|                                                                       |                         |
| V<br>V Ann                                                            | nelden $	imes$ Abbreche |

Die Einrichtung ist danach abgeschlossen. Klicken Sie danach auf Fertig (1)

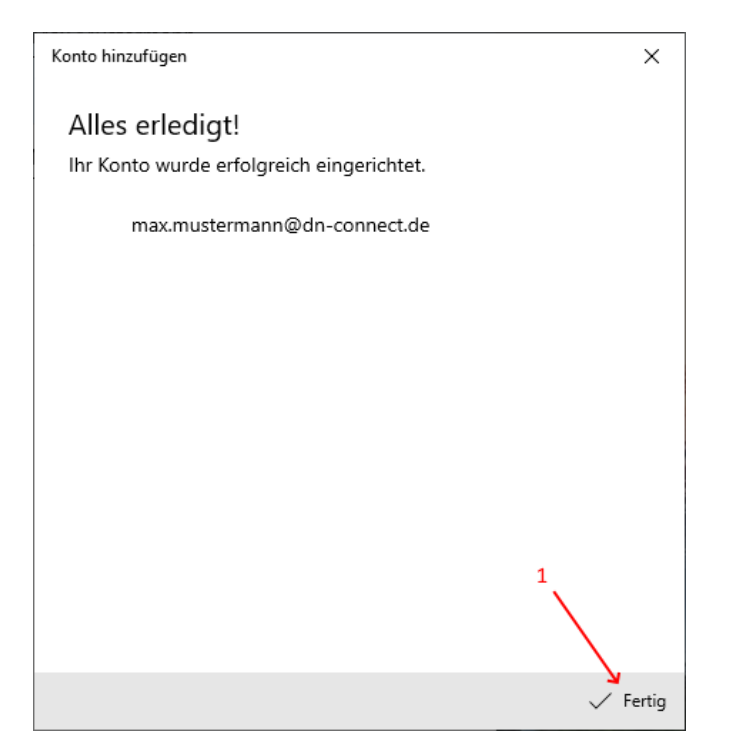